## Signatureinheit einrichten

Voraussetzungen

Folgende Voraussetzungen müssen gegeben sein, damit die Einstellungen in microtech büro+ vorgenommen werden können:

- QR-Code-fähiger Bondrucker bzw. DIN A4 Drucker
- Chipkarte inkl. Zertifikat (getestet mit Zertifikat der Firma A-Trust)
  Kartenlesegerät (getestet mit Kartenlesegerät der Firma A-Trust)

## Neue Anbindung anlegen

Unter Registerkarte: DATEI - INFORMATIONEN - EINSTELLUNGEN - ANBINDUNGEN - Schaltfläche: NEU legen Sie die Anbindung für die Signatureinheit an.

|                      | Anbindungen bearb                                                                                                    | eiten                                                                                                    | ?                                                                                                    |                                                                                                    | ×                                                                                                    |
|----------------------|----------------------------------------------------------------------------------------------------|----------------------------------------------------------------------------------------------------|----------------------------------------------------------------------------------------------------|----------------------------------------------------------------------------------------------------|----------------------------------------------------------------------------------------------------|
| earbeitung           |                                                                                                    |                                                                                                    |                                                                                                    |                                                                                                    |                                                                                                    |
| Neu Kopieren Weitere | Eigenschaften Gest                                                                                                    | alten                                                                                                    |                                                                                                    |                                                                                                    |                                                                                                    |
| Neu / Bearbeiten     | Anbindung                                                                                                    |                                                                                                    |                                                                                                    |                                                                                                    | ^                                                                                                    |
| D04A Peacock         | Posiflex PD2100S                                                                                                    | kg<br>Bizerba ITC-1                                                                                                    | kg<br>Soehr                                                                                                    | le                                                                                                    | ^                                                                                                    |
| GWK elPay POS 2.0    | Neue Elektronisches                                                                                                    | Fax über                                                                                                    | Neue Te                                                                                                    | efon                                                                                                    |                                                                                                    |
| fe Kassen Vorgabe    | Neue ElStEr<br>Anbindung                                                                                                    | Neue Administrations<br>Anbindung                                                                                                    | And Ind<br>Neu<br>Signatureinh                                                                                                    | e<br>eit-Anbi                                                                                                    |                                                                                                    |
|                      | earbeitung<br>Neu / Bearbeiten<br>Neu / Bearbeiten<br>Neu / Bearbeiten<br>Neu / Bearbeiten<br>Neu / Bearbeiten<br>Od4A Peacock<br>GWK elPay POS 2.0<br>Emethods and a second second | earbeitung<br>Neu / Bearbeiten<br>Neu / Bearbeiten | Anbindungen bearbeiten<br>earbeitung<br>Neu Kopieren Weitere<br>Neu / Bearbeiten Weitere<br>Neu / Bearbeiten Anbindung<br>DOAA Peacock Posiflex PD2100S Bizerba ITC-1<br>COMA Peacock Neue Elektronisches<br>GWK elPay POS 2.0<br>GWK elPay POS 2.0<br>fe Kassen Vorgabe Elektronisches<br>Meue Elektronisches<br>Meue Elektronisches<br>Anbindung Kassen Vorgabe Company<br>Meue Elektronisches<br>Neue Elektronisches<br>Meue Elektronisches<br>Meue Administratione<br>Anbindung | Anbindungen bearbeiten     ?       earbeitung     Image: Searbeitung     Image: Searbeitung     Image: Searbeitung       Neu     Kopieren     Weitere     Image: Searbeitung     Image: Searbeitung       Neu / Bearbeiten     Anbindung     Image: Searbeitung     Image: Searbeitung       Neu / Bearbeiten     Anbindung     Image: Searbeitung     Image: Searbeitung       Neu / Bearbeiten     Anbindung     Image: Searbeitung     Image: Searbeitung       Neu / Bearbeiten     Anbindung     Image: Searbeitung     Image: Searbeitung       Neu / Bearbeiten     Anbindung     Image: Searbeitung     Image: Searbeitung       Neu / Bearbeiten     Anbindung     Image: Searbeitung     Image: Searbeitung       Nuck     Peacock     Posiflex PD2100S     Bizerba ITC-1     Soehr       Neue     Searbeitung     Image: Searbeitung     Image: Searbeitung     Image: Searbeitung       Od4A     Peacock     Neue Elektronisches<br>Zahlungssystem A     Image: Searbeitung     Image: Searbeitung       Soehr     Image: Searbeitung     Image: Searbeitung     Image: Searbeitung     Image: Searbeitung       Soehr     Image: Searbeitung     Image: Searbeitung     Image: Searbeitung     Image: Searbeitung       Soehr     Image: Searbeitung     Image: Searbeitung     Image: Searbeitung | Anbindungen bearbeiten ? Image: Comparison of the comparison of the co |

| 🗄 🥥 =                                                  |        | Eigenschaften                   | von "A-Trust Karte"               | ? 📧 | ×     |
|--------------------------------------------------------|--------|---------------------------------|-----------------------------------|-----|-------|
| Datei Start                                            |        |                                 |                                   |     |       |
| Speichern Ver<br>& schließen<br>Aktionen               | werfen | Einfügen X<br>Zwischenablage    | Tr Arial → 9<br>F K U / →<br>Basi |     | ~     |
| Konfiguration<br>Bezeichnung<br>Bezeichnung<br>Auswahl | Info   | Änderungsdatur<br>- Trust Karte | n                                 |     | •<br> |
| Auswahl                                                | Si     | gnatureinheit                   |                                   | ~   |       |

Über die Schaltfläche: EINSTELLUNGEN wählen Sie das entsprechende Kartenlesegerät.

| Kartenlesegeräte                        |            |                            |
|-----------------------------------------|------------|----------------------------|
| Gerät<br>Gemalto USB SmartCard Reader 0 |            |                            |
|                                         |            | Geräte<br>Q <u>s</u> uchen |
| <u>H</u> ilfe<br>▼                      | <u>о</u> к | Abbrechen                  |

## Signatur einlesen

Unter Registerkarte: DATEI - INFORMATIONEN - EINSTELLUNGEN - SYSTEM - Register: "microtech büro+" - "Anbindung" - Kassenkomponenten wählen Sie die "Signatur Anbindung".

| 🗟 ÷                                                                                                    |                                                                                                    | Systemeinstellungen                                  |                       |       |                      |          |               |       |
|----------------------------------------------------------------------------------------------------|----------------------------------------------------------------------------------------------------|------------------------------------------------------|-----------------------|-------|----------------------|----------|---------------|-------|
| Datei                                                                                                    | Einstellungen                                                                                                    |                                                      |                       |       |                      |          |               |       |
| Schließen                                                                                                    | Eigenschaften                                                                                                    | <b>Ö</b><br>Testen                                   | Anbindur              | ngen  | Schema<br>Verwaltung | Kundenda | ten Aktivieru | ungen |
| Aktionen                                                                                                    | Bearbeite                                                                                                    | n                                                    |                       | Verwe | ise                  | L        | izenzierung   |       |
| ERP-compl                                                                                                    | ete Windows                                                                                                    | s Systemste                                          | euerung               | Syst  | emkonfigurati        | on       |               |       |
| <ul> <li>Exter</li> <li>Erwei</li> <li>Anb</li> <li></li> <li>Anb</li> <li></li> <li></li></ul> | rne Programme /<br>Jabeverzeichnisse<br>eiterte Einstellung<br>indungen<br>Kassenkomponen<br>Display<br>Drucker<br>Schublade<br>Vaage<br>Elektronisches<br>Signatur Anbir<br>Hail Anbindung<br>Felefax Anbindung | Webseiten<br>en<br>ten<br>idung<br>i für Daten:<br>g | system<br>satzänderur | ngen  |                      |          |               |       |

Über die Schaltfläche: EIGENSCHAFTEN erreichen Sie das Fenster, welches zum Einlesen der Karte dient. Für jede Kasse kann die Signatur hinterlegt werden. Sollte eine Kasse ausfallen, so können Sie damit eine weitere Kasse in Betrieb nehmen.

| (0) Kasse   | (1) Kasse                    | (2) Kasse (3) Kasse (4) Kasse |    | (4) Kasse | (5) Bar | (6) Bar (TS) |
|-------------|------------------------------|-------------------------------|----|-----------|---------|--------------|
| Konfigurat  | ion —                        |                               |    |           | 1       |              |
| Gerät       |                              | A-Trust Kar                   | te | ~         |         |              |
|             |                              | (Keine)                       |    |           |         |              |
| Karte einle | sen                          | A-Trust Kar                   | te |           |         |              |
| 2           | <u>S</u> ignatur<br>einlesen | Daten                         |    |           |         |              |

Kassenkomponente einstellen...

Über die Schaltfläche: SIGNATUR EINLESEN können Sie die Signatur der Chipkarte im Feld: "Daten" einlesen.

Konnte die Signatur nicht ausgelesen werden, erhalten Sie die Meldung: "Die Signatur konnte nicht ausgelesen werden, bitte prüfen Sie die Anbindung."

Wurde bereits eine andere Signatur eingelesen erhalten Sie hierzu eine entsprechende Meldung, welche mit JA oder NEIN bestätigt werden muss.

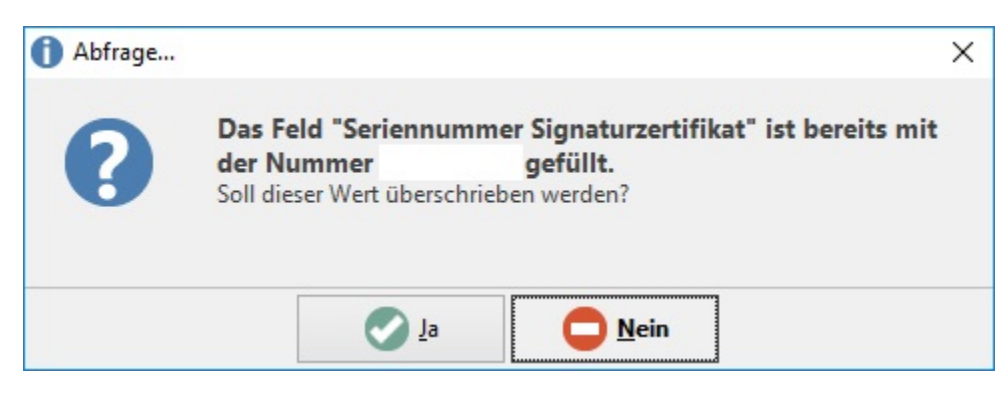

Ist die Chipkarte einer Kasse zugeordnet und eingelesen, können Sie über die Schaltfläche: OK das Fenster verlassen. Dabei wird der eingelesene Wert automatisch unter PARAMETER – KASSE – KASSENDEFINITIONEN – z. B. Kasse 0 - Register: "Nummer / Berechtigung" im Feld: "Seriennummer Signaturzertifikat" schreibgeschützt eingetragen.